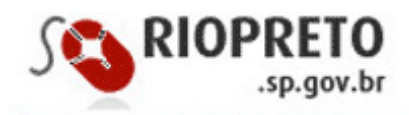

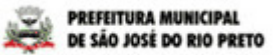

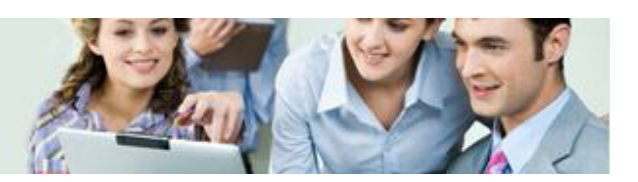

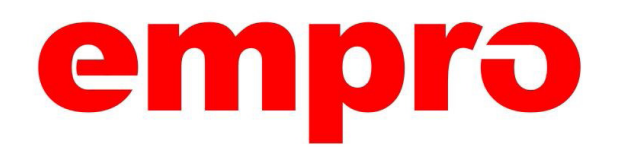

### tecnologia & informação

# Manual do Usuário - SISP

## Lista de Espera de Agendamentos

### <u>SUMÁRIO</u>

| 1. | Caminho da tela no Menu do SISP            | 03   |
|----|--------------------------------------------|------|
| 2. | Consulta à Lista de Espera de Agendamentos | . 08 |
| 3. | Relatório de Lista de Espera               | 12   |

Este manual foi elaborado para auxilar na utilização do módulo "Lista de Espera de Agendamentos".

Sua finalidade, é mostrar a quantidade de pacientes que estarão aguardando para serem agendados, ou enviar o paciente para a chamada "lista de espera" de uma determinada especialidade. Utiliza-se o seguinte caminho para o agendamento de uma uma consulta de especialdade:

## AMBULATÓRIO ⇒ AGENDAMENTO ⇒ AGENDA AMBULATORIAL ⇒ AGENDAMENTO DE ESPECIALIDADES

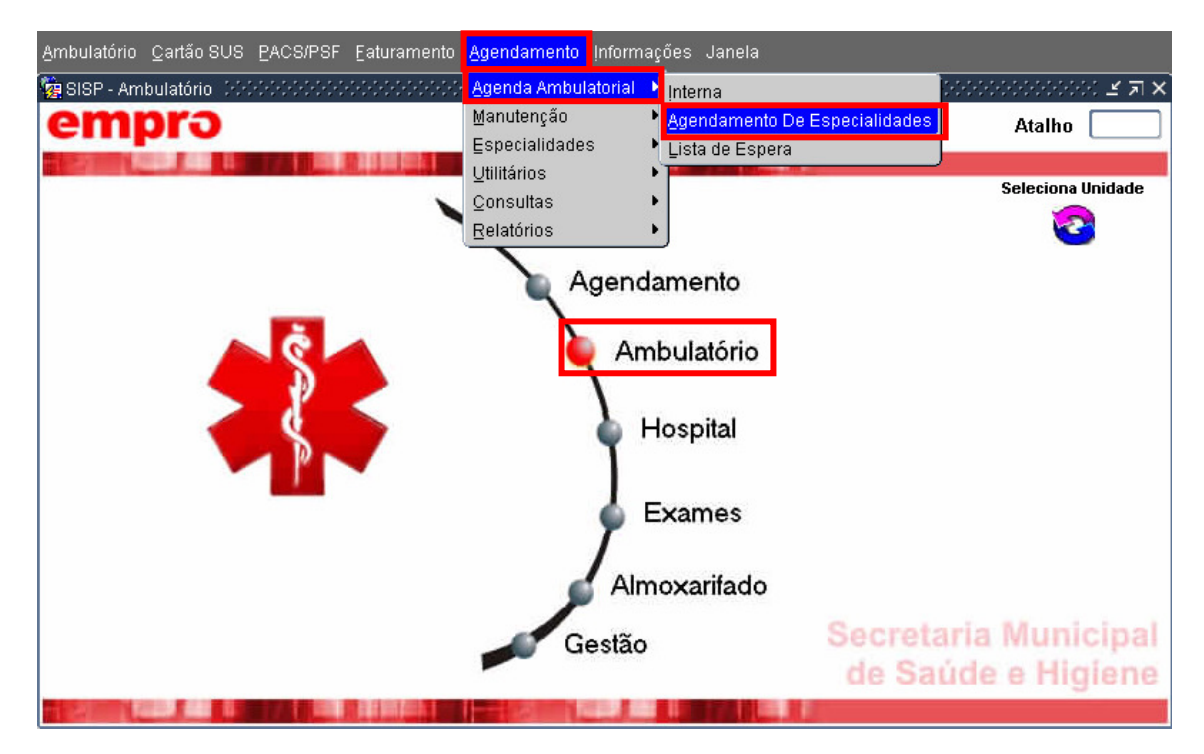

Logo após, aparecerá a tela abaixo :

| 🦉 S96821 - Agen   | da Ambulatorial - Dei | manda Interna \ Exteri | na Cococococococo | 1975年1月1日<br>1975年1月1日<br>1975年1月1日 |
|-------------------|-----------------------|------------------------|-------------------|-------------------------------------|
| Unidade Origem    | UBSF JARDIM MARIA     | LUCIA                  |                   |                                     |
| Prof. Solicitante | <u> </u>              |                        |                   |                                     |
| Unidade Destino   | 2408                  | AMBULATORIO DE ESI     | PECIALIDADES      |                                     |
| Matrícula         | <u> </u>              |                        |                   |                                     |
| Especialidade     | <u> </u>              |                        |                   |                                     |
| Profissional      | <u> </u>              |                        |                   |                                     |
| Tipo Atendimento  | <u> </u>              |                        |                   |                                     |
| Motivo Entrada    |                       | ][                     |                   |                                     |
| Prontuário        | Tel.:                 |                        | Tipo Telefone     | <b></b>                             |
| Mostrar Agenda    | >> Enviar Lista de l  | Espera Verificar C     | otas              |                                     |
|                   |                       |                        |                   |                                     |
|                   |                       |                        |                   |                                     |
|                   |                       |                        |                   |                                     |

A tela é preenchida com os dados solicitados ( Prof. Solicitante, Matrícula, Especialidade, Profissional, Tipo Atendimento e Motivo de Entrada ). Depois clica-se no botão "Mostrar Agenda".

Caso não haja agenda(vagas) para visualizar, aparecerá o seguinte aviso:

| 🧟 S96821 - Ager   |           |             |          |               |             |                      |                            |                         | 르 지                      |                                  | ビオメ        |
|-------------------|-----------|-------------|----------|---------------|-------------|----------------------|----------------------------|-------------------------|--------------------------|----------------------------------|------------|
| Unidade Origem    | CENTRAL F | REGULAÇÃO   |          | AL            |             |                      |                            | 24/                     | 05/2010                  | Atalh                            | 10         |
| Prof. Solicitante |           |             |          |               |             |                      |                            |                         |                          |                                  |            |
| Unidade Destino   | 2408      |             | AMBULA   | TORIO DE ESPI | ECIALIDADES |                      |                            |                         |                          | Selecio                          | na Unidade |
| Matrícula         | 935549    |             | JOSIANY  | CRISTINA DA   | SILVA       |                      |                            |                         |                          |                                  | 2          |
| Especialidade     | 15        |             | MEDICINA | NINTERNA/CLIN | NICA GERAL  |                      |                            |                         |                          |                                  | 3          |
| Profissional      |           | <u> </u>    |          |               |             |                      |                            |                         |                          |                                  |            |
| Tipo Atendimento  | 2         |             | PRIMEIR/ | A CONSULTA    |             |                      |                            |                         |                          |                                  |            |
| Motivo Entrada    | 2         |             | PROCUR   | A DIRETA      |             |                      |                            |                         |                          |                                  |            |
| Prontuário        |           | Telefone    | *        |               | Tipo do To  | elefone:             |                            |                         | *                        |                                  | S          |
| Mostrar Agenda    | >> Enviar | Lista de Es | spera    | Verif         | n kirikiri  |                      |                            |                         |                          | ×                                |            |
|                   |           |             |          |               |             |                      |                            |                         |                          |                                  |            |
|                   |           |             |          | 1             | <u>_</u>    | Agendar              | mento bloc                 | jueado ter              | nporarian                | nente para esta:                 |            |
|                   |           |             |          |               | <b>a</b>    | ESPECI.              | ALIDADE,                   | PROFISSI                | ONAL, TIF                | O E MOTIVO                       |            |
|                   |           |             |          |               |             | Tente ou<br>Espera : | utra situaç:<br>através do | ăo ou envi<br>botão "en | e o pacier<br>⁄iar LISTA | nte para Lista de<br>DE ESPERA". |            |
|                   |           |             |          |               |             |                      |                            |                         |                          |                                  | nicipal    |

OU

| 🥳 896821 - Ager   | nda Ambulatoria | I - Dem  | ianda Interna | \ Externa         |                                        | 1                                                   | <b>날 지</b><br>4/05/2010                 |                                 |
|-------------------|-----------------|----------|---------------|-------------------|----------------------------------------|-----------------------------------------------------|-----------------------------------------|---------------------------------|
| Unidade Origem    | CENTRAL REGU    | ILAÇÃO   | MUNICIPAL     |                   |                                        |                                                     |                                         | Ata                             |
| Prof. Solicitante |                 | 99       |               |                   |                                        |                                                     |                                         |                                 |
| Unidade Destino   | 2408            | 99       | AMBULATORIC   | DE ESPECIALIDADES | s                                      |                                                     |                                         | Selec                           |
| Matrícula         | 935549          | 9        | JOSIANY CRIST | TINA DA SILVA     |                                        |                                                     |                                         |                                 |
| Especialidade     | 9               | 9        | CARDIOLOGIA   |                   |                                        |                                                     |                                         |                                 |
| Profissional      |                 | j@(      |               |                   |                                        |                                                     |                                         |                                 |
| Tipo Atendimento  | 2               |          | PRIMEIRA CONS | SULTA             |                                        |                                                     |                                         |                                 |
| Motivo Entrada    | 2               | 9        | PROCURA DIRE  | ETA               |                                        |                                                     |                                         |                                 |
| Prontuário        | Te              | elefone  |               | Tipo do T         | elefone:                               |                                                     | -                                       |                                 |
| Mostrar Agenda    | >> Enviar List  | ta de Es | spera Veri    | ficar Cotas       |                                        |                                                     |                                         |                                 |
|                   |                 |          |               | Siadem (1996)     |                                        |                                                     |                                         | x                               |
|                   | _               | _        |               | <u>^</u>          | Agenda do<br>Atendiment<br>Tente outra | profissional es<br>o ou Motivo de<br>situação ou er | gotada para<br>Entrada.<br>wie para a l | a o Tipo de<br>_ista de Espera. |
|                   |                 |          |               |                   |                                        |                                                     |                                         |                                 |

Se desejar enviar para "Lista de Espera", clica-se então no botão :

Enviar Lista de Espera

Primeiramente, aparecerá uma mensagem para validação e possível atualização do número de telefone do paciente, conforme abaixo:

Observe que é exibido o número de telefone atual do paciente(PFJ) que está sendo enviado para a lista de espera ou que está sendo agendado.

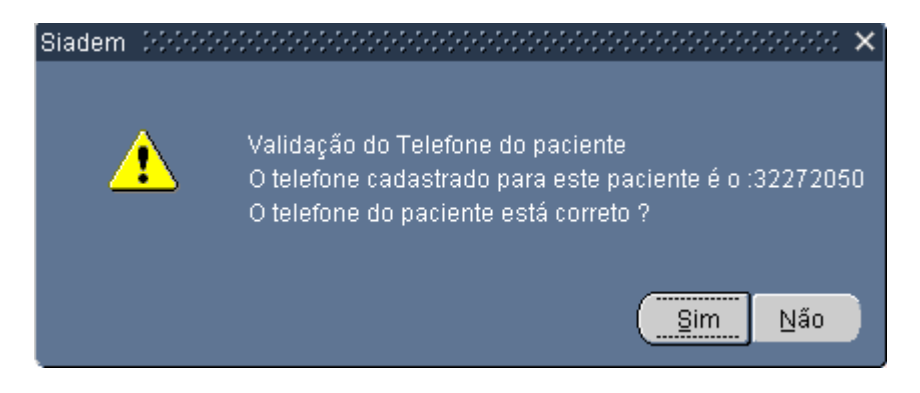

#### Neste momento o operador deve perguntar ao paciente se o telefone está correto.

Se o telefone estiver correto, ou seja, atualizado, deve-se escolher a opção "SIM", e o processo de envio para a lista de espera prosseguirá. Caso contrário, se o telefone estiver incorreto(desatualizado) deve e for escolhido a opção "NÃO", e aparecerá a mensagem:

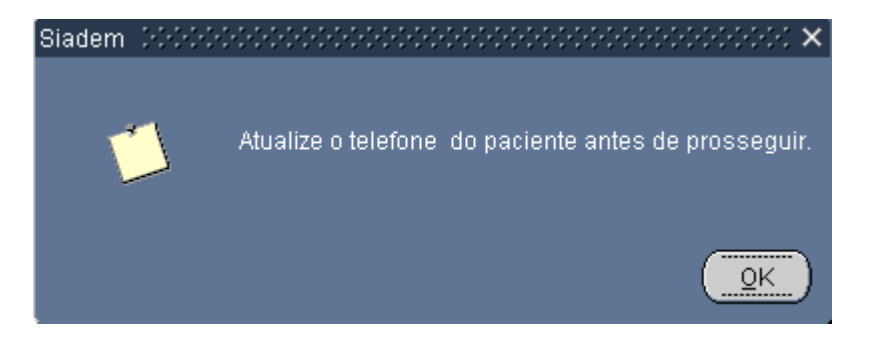

Deve-se atualizar o telefone(informando o telefone correto no campo telefone da tela) e logo após clicar novamente em "**Enviar para Lista de Espera**", onde aparecerá então a mensagem de confirmação abaixo:

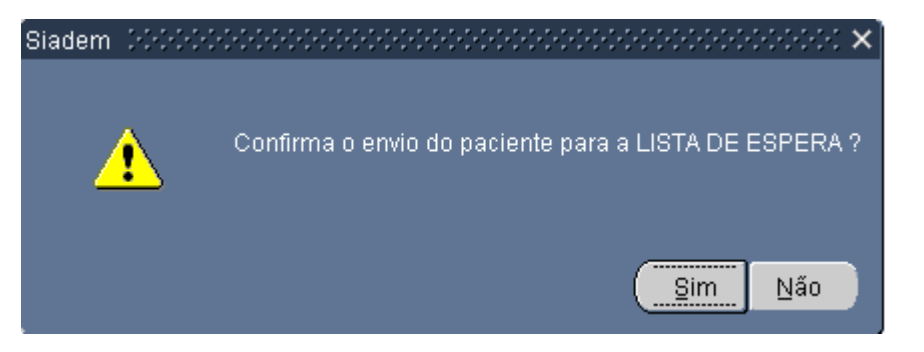

Clicando em "SIM", aparecerá a tela abaixo, onde será exibida a mensagem que o paciente foi enviado para a lista de espera com sucesso, com a especialidade solicitada, juntamente com o número do controle da espera, que deve ser anotado na Guia do paciente:

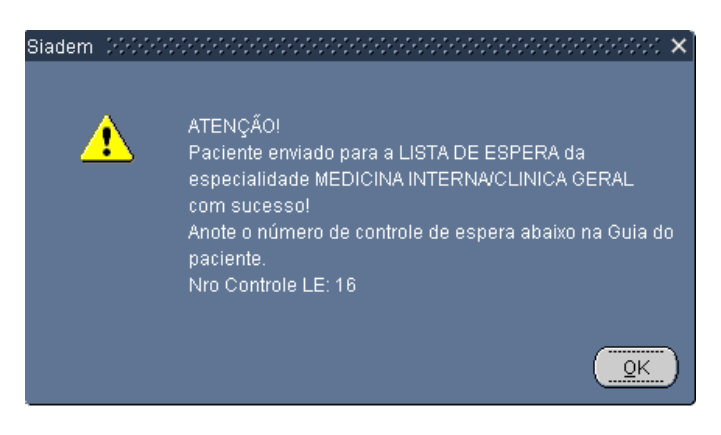

Caso o paciente NÃO tenha o número do telefone cadastrado, aparecerá a seguinte mensagem :

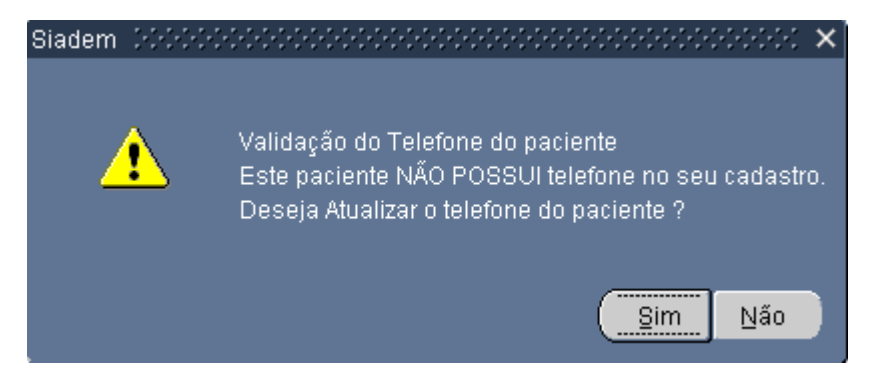

Em seguida o cursor irá para o campo "**Telefone**", onde será perguntado o número do telefone ao paciente e digitado no campo.

Caso na tela acima, a resposta de *"Deseja Atualizar o telefone do paciente"*, seja **"NÃO**", aparecerá a seguinte tela :

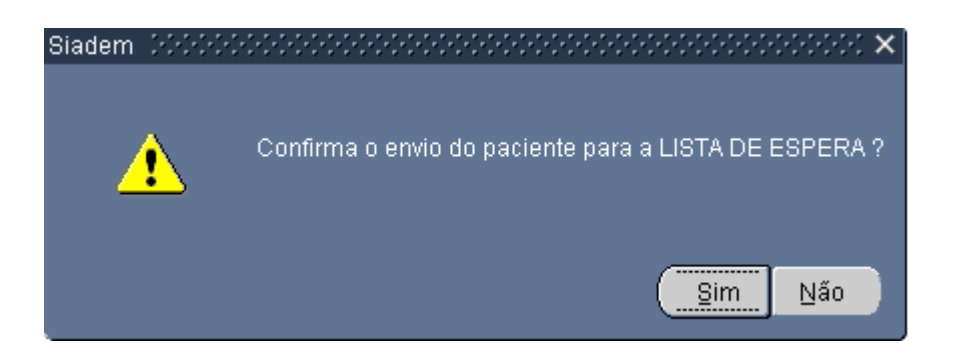

Após realizado o processo de envio para lista de espera, será possível consultar e agendar os pacientes em lista de espera através da nova tela "S96822 - Lista de Espera de Agendamentos", onde o acesso será realizado pelo caminho :

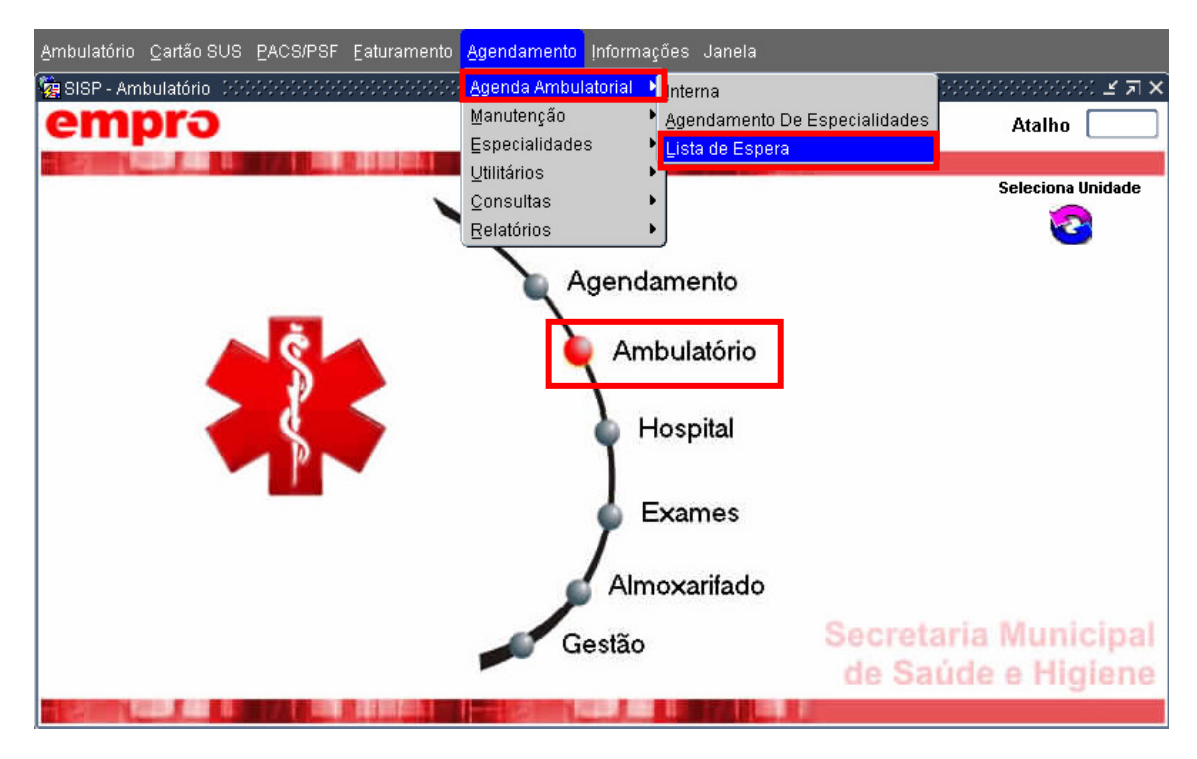

Note que na parte inferior da tela há uma barra de rolagem na horizontal.

| E Unidade Origem   | Especialidade  | Situação Matrícula |         |
|--------------------|----------------|--------------------|---------|
|                    |                | Pendente           |         |
|                    |                |                    |         |
|                    |                |                    |         |
|                    |                |                    |         |
|                    |                |                    |         |
|                    |                |                    |         |
|                    |                |                    |         |
|                    |                |                    |         |
|                    |                |                    |         |
|                    |                |                    |         |
|                    |                |                    |         |
|                    |                |                    |         |
|                    | ii             |                    |         |
|                    | ii             |                    |         |
|                    |                |                    |         |
|                    |                |                    |         |
|                    |                |                    |         |
|                    | A A            | X                  |         |
| dos do Agendamento |                |                    |         |
| Agendamento        | Nº de Controle | Data/Hora Cadastro | Usuário |
| 1                  |                |                    |         |

Para pesquisar os pacientes na lista de espera, tecle F7 e informe algum valor em algum campo da tela(por exemplo uma unidade) e tecle F8, para pesquisar todos pacientes da lista de espera.

| 🙀 S96822 - Lista de Espera de Agendamentos de Especialidades - SOCOSOCOSOCOSOCOSOCOSOCOSOCOSOCOSOCOSOC |           |                                |          |                                |               |     |           |                               |   |
|----------------------------------------------------------------------------------------------------|-----------|--------------------------------|----------|--------------------------------|---------------|-----|-----------|-------------------------------|---|
| Lista                                                                                                  | de Espera | a de Agendamentos de Especiali | idades   |                                |               |     |           | 24/05/2010                    |   |
| Nr LE                                                                                                  | Unidade ( | Drigem                         | Especial | idade                          | Situação      |     | Matrícula |                               |   |
| 1                                                                                                    | 4202      | UNIDADE BASICA DE SAUDE ELDO   | 15       | MEDICINA INTERNA/CLINICA GERAL | Agendado      | -   | 971702    | GREISTON CABERLIM DE OLIVEIRA |   |
| 2                                                                                                    | 4202      | UNIDADE BASICA DE SAUDE ELDO   | 15       | MEDICINA INTERNA/CLINICA GERAL | Pendente      | -   | 971702    | GREISTON CABERLIM DE OLIVEIRA | · |
| 3                                                                                                    | 14880     | UBSF JARDIM MARIA LUCIA        | 15       | MEDICINA INTERNA/CLINICA GERAL | Pendente      | -   | 971702    | GREISTON CABERLIM DE OLIVEIRA |   |
| 4                                                                                                    | 14880     | UBSF JARDIM MARIA LUCIA        | 15       | MEDICINA INTERNA/CLINICA GERAL | Pendente      | -   | 971702    | GREISTON CABERLIM DE OLIVEIRA |   |
| 5                                                                                                    | 14880     | UBSF JARDIM MARIA LUCIA        | 15       | MEDICINA INTERNA/CLINICA GERAL | Pendente      | -   | 971702    | GREISTON CABERLIM DE OLIVEIRA |   |
| 6                                                                                                    | 14880     | UBSF JARDIM MARIA LUCIA        | 9        | CARDIOLOGIA                    | Pendente      | -   | 971702    | GREISTON CABERLIM DE OLIVEIRA |   |
| 7                                                                                                    | 14880     | UBSF JARDIM MARIA LUCIA        | 9        | CARDIOLOGIA                    | Pendente      | -   | 971702    | GREISTON CABERLIM DE OLIVEIRA |   |
| 8                                                                                                    | 14880     | UBSF JARDIM MARIA LUCIA        | 27       | NEUROCIRURGIA                  | Pendente      | -   | 971702    | GREISTON CABERLIM DE OLIVEIRA |   |
| 9                                                                                                    | 14880     | UBSF JARDIM MARIA LUCIA        | 25       | MEDICINA NUCLEAR               | Pendente      | -   | 971702    | GREISTON CABERLIM DE OLIVEIRA |   |
| 10                                                                                                    | 14880     | UBSF JARDIM MARIA LUCIA        | 24       | HEMOTERAPIA                    | Pendente      | -   | 971702    | GREISTON CABERLIM DE OLIVEIRA |   |
| 11                                                                                                    | 14880     | UBSF JARDIM MARIA LUCIA        | 20       | FISIATRIA                      | Pendente      | -   | 971702    | GREISTON CABERLIM DE OLIVEIRA | · |
| 12                                                                                                    | 14880     | UBSF JARDIM MARIA LUCIA        | 21       | GASTROENTEROLOGIA              | Pendente      | -   | 971702    | GREISTON CABERLIM DE OLIVEIRA |   |
| 13                                                                                                    | 14880     | UBSF JARDIM MARIA LUCIA        | 21       | GASTROENTEROLOGIA              | Pendente      | -   | 971702    | GREISTON CABERLIM DE OLIVEIRA |   |
| 15                                                                                                    | 14880     | UBSF JARDIM MARIA LUCIA        | 13       | CIRURGIA PLASTICA              | Pendente      | -   | 971702    | GREISTON CABERLIM DE OLIVEIRA |   |
|                                                                                                    |           |                                |          |                                |               | -   |           | ][                            |   |
|                                                                                                    |           |                                |          |                                |               | -   |           | )[                            |   |
|                                                                                                    |           |                                |          |                                |               | -   |           | ][                            |   |
|                                                                                                    |           |                                |          |                                |               | -   |           | ]                             |   |
|                                                                                                    |           |                                |          |                                |               |     |           | D                             |   |
| Dados                                                                                                  | s do Agen | damento                        |          |                                |               |     |           |                               |   |
| Data Age                                                                                               | sconto    | Nº de<br>7859587               | Controle | Da                             | ta/Hora Cadas | aro | 2         |                               |   |
| (L 3170                                                                                                | 572010    | [1000001                       |          |                                | 00/2010 00.40 |     |           | COCIVEIRA                     | ש |
|                                                                                                    | Agendar   |                                |          |                                |               |     |           |                               |   |

Nesta tela consta-se o "Número na Lista Espera, Unidade de Origem, Especialidade, Situação (Agendado ou Pendente), Matrícula, Telefone, Unidade de Destino, Data de inclusão na Lista, Tipo de Atendimento e Motivo de Entrada".

Observe também, na parte inferior da tela os Dados do Agendamento para quando o paciente for enviado para de Pendente para Agendado, como "Data do Agendamento, № do Controle, Data e Hora do Cadastro e Usuário de Operação"

Pode-se utilizar pesquisa(F7 e F8) em todos esses Campos citados acima. Assim, se for utilizado um F7 e digitado apenas a especialidade "**15**", por exemplo, e depois F8, só será consultado as esperas na especialidade "**15**". Segue-se, abaixo, o exemplo :

| 🦉 S96822  | 🖢 S96822 - Lista de Espera de Agendamentos de Especialidades 🛛 🖓 🖓 🗙 |                             |            |                               |                                    |          |           |                               |  |
|-----------|----------------------------------------------------------------------|-----------------------------|------------|-------------------------------|------------------------------------|----------|-----------|-------------------------------|--|
| Lista     | Lista de Espera de Agendamentos de Especialidades 2405/2010          |                             |            |                               |                                    |          |           |                               |  |
| Nr LE     | Unidade                                                              | Origem                      | Especia    | lidade                        | Situação                           |          | Matrícula |                               |  |
| 1         | 4202                                                                 | UNIDADE BASICA DE SAUDE ELD | 0 15       | MED INTERNA/CLINICA GERA      | Agendado                           | -        | 971702    | GREISTON CABERLIM DE OLIVEIRA |  |
| 2         | 4202                                                                 | UNIDADE BASICA DE SAUDE ELD | 015        | MEDICINA INTERNA/CLINICA GERA | Pendente                           | •        | 971702    | GREISTON CABERLIM DE OLIVEIRA |  |
| 3         | 14880                                                                | UBSF JARDIM MARIA LUCIA     | 15         | MEDICINA INTERNA/CLINICA GERA | Pendente                           | •        | 971702    | GREISTON CABERLIM DE OLIVEIRA |  |
| 4         | 14880                                                                | UBSF JARDIM MARIA LUCIA     | 15         | MEDICINA INTERNA/CLINICA GERA | Pendente                           | •        | 971702    | GREISTON CABERLIM DE OLIVEIRA |  |
| 5         | 14880                                                                | UBSF JARDIM MARIA LUCIA     | 15         | MEDICINA INTERNA/CLINICA GERA | Pendente                           | •        | 971702    | GREISTON CABERLIM DE OLIVEIRA |  |
|           | jj                                                                   |                             | )[         | ][                            |                                    | y.       |           |                               |  |
|           |                                                                      |                             |            | ]                             |                                    | y.       |           |                               |  |
|           | ļ                                                                    |                             |            | ][                            |                                    | y.       |           |                               |  |
|           | j                                                                    |                             | <u> </u>   | ][                            | ]                                  | ~        |           |                               |  |
|           |                                                                      |                             |            | ][                            |                                    | ~        |           |                               |  |
|           |                                                                      |                             |            | ]                             |                                    | y.       |           |                               |  |
|           |                                                                      |                             |            | )[                            |                                    | -        |           |                               |  |
|           |                                                                      |                             |            | )[                            |                                    | y.       |           |                               |  |
|           |                                                                      |                             |            | )[                            |                                    | y.       |           |                               |  |
|           |                                                                      |                             |            | )[                            |                                    | ~        |           |                               |  |
|           |                                                                      |                             |            | )[                            |                                    | y.       |           |                               |  |
|           |                                                                      |                             |            | )[                            |                                    | y.       |           |                               |  |
|           |                                                                      |                             |            | )[                            |                                    | -        |           |                               |  |
| <li></li> |                                                                      |                             |            |                               |                                    |          |           |                               |  |
| Dado:     | s do Agen                                                            | damento                     |            |                               |                                    |          |           |                               |  |
| Data Ag   | endamento<br>15/2010                                                 | Nº d<br>[7859587            | e Controle | D                             | ata/Hora Cadast<br>/05/2010 09:49: | ro<br>53 |           | GOLIVEIRA                     |  |
|           | Agendar                                                              |                             |            |                               |                                    |          |           | )                             |  |

Quando ocorrer a liberação de novas e se desejar agendar um paciente que está na lista de espera, basta posicionar o mouse sobre o registro do paciente e clicar no "**AGENDAR**".

| <ul> <li>Lista</li> </ul> | de Espera | de Agendamentos de Es | specialidades  |                                |                               |    |           |                               |
|---------------------------|-----------|-----------------------|----------------|--------------------------------|-------------------------------|----|-----------|-------------------------------|
| 2010/2010                 |           |                       |                |                                |                               |    |           |                               |
| Nr LE                     | Unidade   | Origem                | Especia        | lidade                         | Situação                      | _  | Matrícula |                               |
| 1                         | 4202      | UBS ELDORADO          | 15             | MEDICINA INTERNA/CLINICA GERAL | Agendado                      | -  | 971702    | GREISTON CABERLIM DE OLIVEIRA |
| 2                         | 4202      | UBS ELDORADO          | 15             | MEDICINA INTERNA/CLINICA GERAL | Pendente                      | -  | 971702    | GREISTON CABERLIM DE OLIVEIRA |
| 3                         | 14880     | UBS MARIA LUCIA       | 15             | MEDICINA INTERNA/CLINICA GERAL | Pendente                      | -  | 971702    | GREISTON CABERLIM DE OLIVEIRA |
| 4                         | 14880     | UBS MARIA LUCIA       | 15             | MEDICINA INTERNA/CLINICA GERAL | Pendente                      | -  | 971702    | GREISTON CABERLIM DE OLIVEIRA |
| 5                         | 14880     | UBS MARIA LUCIA       | 15             | MEDICINA INTERNA/CLINICA GERAL | Pendente                      | -  | 971702    | GREISTON CABERLIM DE OLIVEIRA |
| 6                         | 14880     | UBS MARIA LUCIA       | 9              | CARDIOLOGIA                    | Pendente                      | -  | 971702    | GREISTON CABERLIM DE OLIVEIRA |
| 7                         | 14880     | UBS MARIA LUCIA       | 9              | CARDIOLOGIA                    | Adendado                      | •  | 971702    | GREISTON CABERLIM DE OLIVEIRA |
| 8                         | 14880     | UBS MARIA LUCIA       | 27             | NEUROCIRURGIA                  | Pendente                      | •  | 971702    | GREISTON CABERLIM DE OLIVEIRA |
| 9                         | 14880     | UBS MARIA LUCIA       | 25             | MEDICINA NUCLEAR               | Pendente                      | •  | 971702    | GREISTON CABERLIM DE OLIVEIRA |
| 10                        | 14880     | UBS MARIA LUCIA       | 24             | HEMOTERAPIA                    | Pendente                      | -  | 971702    | GREISTON CABERLIM DE OLIVEIRA |
| 11                        | 14880     | UBS MARIA LUCIA       | 20             | FISIATRIA                      | Pendente                      | •  | 971702    | GREISTON CABERLIM DE OLIVEIRA |
| 12                        | 14880     | UBS MARIA LUCIA       | 21             | GASTROENTEROLOGIA              | Pendente                      | -  | 971702    | GREISTON CABERLIM DE OLIVEIRA |
| 13                        | 14880     | UBS MARIA LUCIA       | 21             | GASTROENTEROLOGIA              | Pendente                      | -  | 971702    | GREISTON CABERLIM DE OLIVEIRA |
| 14                        | 14880     | UBS MARIA LUCIA       | 14             | CIRURGIA VASCULAR              | Pendente                      | -  | 971702    | GREISTON CABERLIM DE OLIVEIRA |
| 15 <mark>-</mark>         | 14880     | UBS MARIA LUCIA       | 13             | CIRURGIA PLASTICA              | Pendente                      | •  | 971702    | GREISTON CABERLIM DE OLIVEIRA |
| 16                        | 355917    | REGULAÇÃO             | 15             | MEDICINA INTERNA/CLINICA GERAL | Pendente                      | •  | 935549    | JOSIANY CRISTINA DA SILVA     |
| 17                        | 591       | CSE PQ ESTORIL        | 9              | CARDIOLOGIA                    | Pendente                      | •  | 971701    | JESSICA DE ARAUJO SILVA       |
|                           |           |                       |                | ][]                            |                               | T  |           | ][                            |
|                           |           |                       |                |                                |                               |    |           |                               |
| - Dado:                   | s do Agen | damento               | NR de Centrele | D-4                            | a Alava Cadaa                 | +  |           | L lau sávia                   |
| Dala Ay                   | enuamento |                       | Nº de Controle | 254                            | a/hora Cauas<br>05/2010 10:09 | 45 |           | GOLIVERA                      |
|                           |           |                       |                |                                |                               |    |           |                               |

Logo aparecerá a tela já preenchida (com os dados enviados a Lista de Espera), onde será realizado o agendamento normal.

| 쳝 S96821 - Agen                    | da Ambulatorial | - Demanda li | nterna \ Externa 🔅 |                 | 250520       | র্ম<br>ম |
|------------------------------------|-----------------|--------------|--------------------|-----------------|--------------|----------|
| Unidade Origem<br>Prof Solicitante | UBSF JARDIM M   |              |                    |                 | <br>20/00/20 | Į        |
| Unidade Destino                    | 2216            |              |                    |                 |              | j        |
| Matrícula                          | 971702          | 🔍 🔍 🖓        | ON CABERLIM DE OL  | JVEIRA          |              | ]        |
| Especialidade                      | 13              | 🔍 🤇 🔍        | IA PLASTICA        |                 |              | ]        |
| Profissional                       |                 |              |                    |                 |              | )        |
| Tipo Atendimento                   | 3               | CONSU        | LTA SUBSEQUENTE    |                 |              | ]        |
| Motivo Entrada                     | 2               | ] 🔍 (Procur  | RA DIRETA          |                 |              | ]        |
| Prontuário                         | Te              | elefone:     | T                  | po do Telefone: |              | ]        |
| Mostrar Agenda                     | >> Enviar List  | a de Espera  | Verificar Cotas    |                 |              |          |
|                                    |                 |              |                    | ·               |              |          |
|                                    |                 |              |                    |                 |              |          |
|                                    |                 |              |                    |                 |              |          |
| l                                  |                 |              |                    |                 |              |          |

**MUITO IMPORTANTE**: Neste momento **NUNCA** alterar os dados do agendamento, somente clicar no botão "**MOSTRAR AGENDA**" e realizar o agendamento do paciente. Caso ainda não tenha vaga/cota para a especialidade que está tentando agendar, **NÃO SE DEVE** trocar os dados desta tela e realizar um outro agendamento para outro paciente ou especialidade, porque assim, esse novo agendamento será vinculado ao registro do paciente que foi chamado pela tela de Lista de Espera de Agendamentos, **ficando erroneamente vinculado**.

Portanto, **NUNCA** deve ser alterado os dados da tela de agendamento <u>QUANDO esta for</u> <u>chamada de um registro da Lista de Espera</u>. Quando ocorrer de não ter vaga disponível para esse agendamento, e se desejar fazer um outro agendamento para um outro paciente, deve sair da tela de agendamento, e entrar novamente na mesma, seja pela tela de lista de espera, caso o outro paciente esteja na lista, ou diretamente pelo menu de Agendamento.

### RELATÓRIO - LISTA DE ESPERA

Neste relatório constará, os dados do paciente, como PFJ, nome e Telefone, Unidade Prestadora, Especialidade, Unidade de Origem, Número do Paciente na Lista de Espera, Data do Envio do paciente para a Lista, Tipo e Motivo de Entrada, Total por unidade, por especialidade e por prestador.

### 

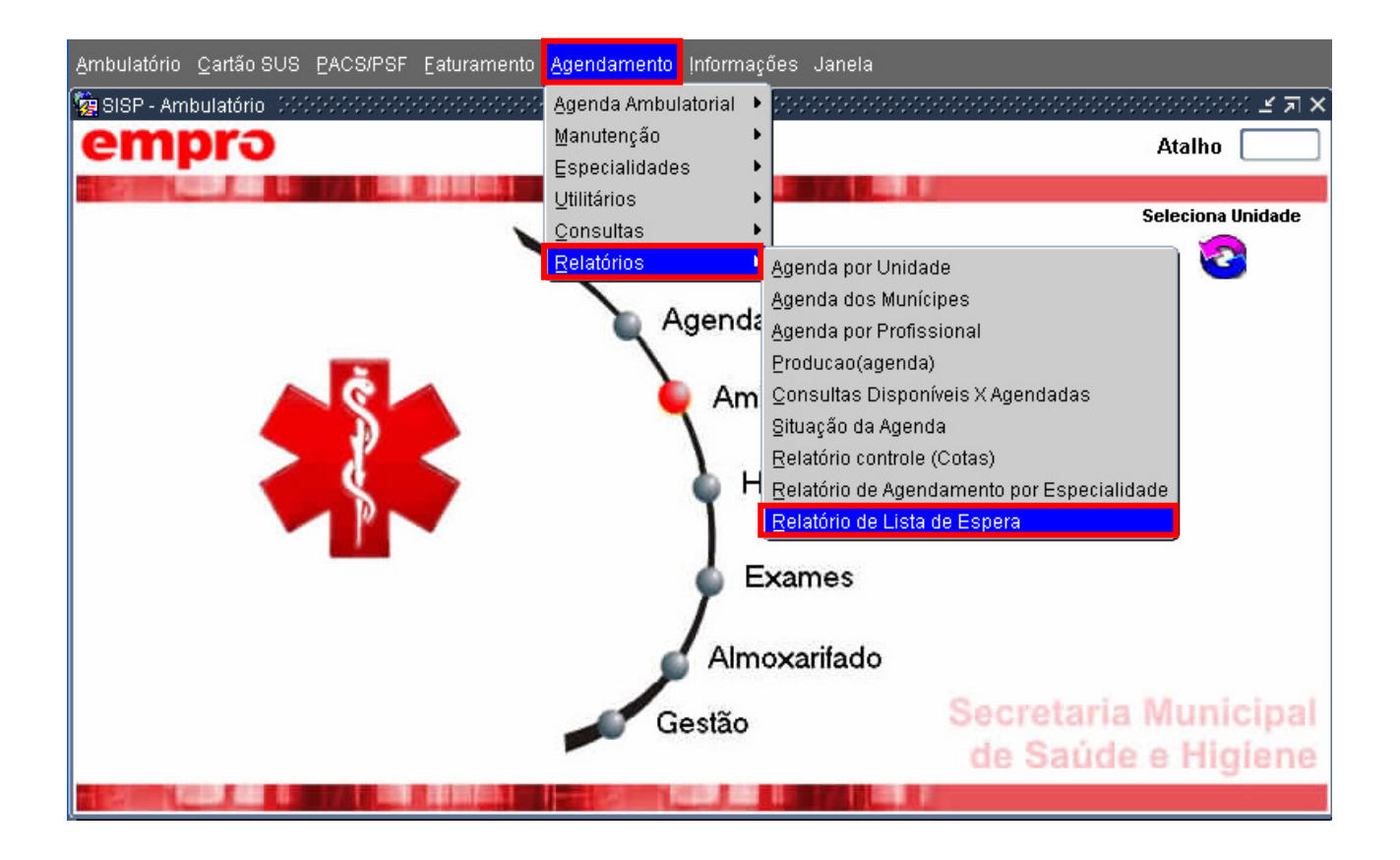

Ao acessar o caminho, tem-se a seguinte tela :

| 🩀 S96823 - Relatório de Lista de Esper | a de Agendamentos 🛛 🖓 🖓 |           |
|----------------------------------------|-------------------------|-----------|
| Unidade Origem : 355917                | CENTRAL REGULAÇÃO M     | UNICIPAL  |
| Unidade Destino : 2408                 | AMBULATORIO DE ESPEC    | IALIDADES |
| Especialidade:                         |                         |           |
| Período de Seleção                     | Status                  |           |
| Inicial Final                          | Pendentes Agendados     | Imprimir  |
|                                        |                         |           |

Nesta tela tem-se os campos "**Unidade de Origem, Unidade de Destino, Especialidade, Período de Seleção ( Data Inicial e Final ) e Status**", que são preenchidos conforme a necessidade de informação que for necessária. Os únicos campos que são obrigatórios são no "Período de Seleção", a Data Inicial e Final desejada.

No "Status", pode-se escolher "**PENDENTES**" para os pacientes que estão na lista de espera, e "**AGENDADOS**", para os que estão agendados, ou seja, já conseguiram vaga.

Logo que os campos forem preenchidos com as informações necessárias, clica-se em "IMPRIMIR", e será gerado o relatório abaixo:

### PREFEITURA MUNICIPAL DE SÃO JOSÉ DO RIO PRETO SECRETARIA MUNICIPAL DE SAÚDE E HIGIENE

| Relató       | orio de Lista (              | de Esp    | oera de Ager    | ndamei        | ntos(especialidades)                            | Período 2       | 23/05/2010 à 26/05/2010 |
|--------------|------------------------------|-----------|-----------------|---------------|-------------------------------------------------|-----------------|-------------------------|
| Unidade      | Prestadora :                 | 2408      | -NGA - 60       |               |                                                 |                 |                         |
| E            | specialidade :               | 15        | -MEDICINA INTER | NA/CLINIC     | CA GERAL                                        |                 |                         |
| Unid         | lade Origem :                | 355917    | - REGULAÇÃO     |               |                                                 |                 |                         |
| Nro.LE<br>16 | Data Envio Lista<br>25/05/10 | Tipo<br>2 | Motivo<br>2     | PFJ<br>935549 | - Nome do paciente<br>JOSIANY CRISTINA DA SILVA |                 | Telefone<br>32272050    |
|              |                              |           |                 |               |                                                 | Total Unidade.: | 1                       |
|              |                              |           |                 |               |                                                 | Total Esp.:     | 1                       |
| E            | specialidade :               | 16        | DERMATOLOGIA    |               |                                                 |                 |                         |
| Unid         | lade Origem :                | 355917    | - REGULAÇÃO     |               |                                                 |                 |                         |
| Nro.LE       | Data Envio Lista             | Tipo      | Motivo          | PFJ           | - Nome do paciente                              |                 | Telefone                |
| 18           | 25/05/10                     | 2         | 2               | 971704        | ROSELEINE APARECIDA GON                         | ZALES           | 3215-9968               |
|              |                              |           |                 |               |                                                 | Total Unidade.: | 1                       |
|              |                              |           |                 |               |                                                 | Total Esp.:     | 1                       |
|              |                              |           |                 |               |                                                 | Total Prest.:   | 2                       |
|              |                              |           |                 |               |                                                 | Total:          | 2                       |